## **PAYMENT REQUEST instructions**

Payment Request: Need a check for goods on hand or service performed: What I need:

| invoice           | Invoice number            |
|-------------------|---------------------------|
| Pay Preceptor     | Name of student and dates |
| Pay guest lecture | Date of service and class |
| Reimbursement     | receipts by date          |
| Hallmark          | Event Date and number     |

Tips: Make sure you have already scanned a copy of your backup to an accessible folder on your computer or a zip drive so you can upload it to the payment request.

In Self Service access the Financial Management tile

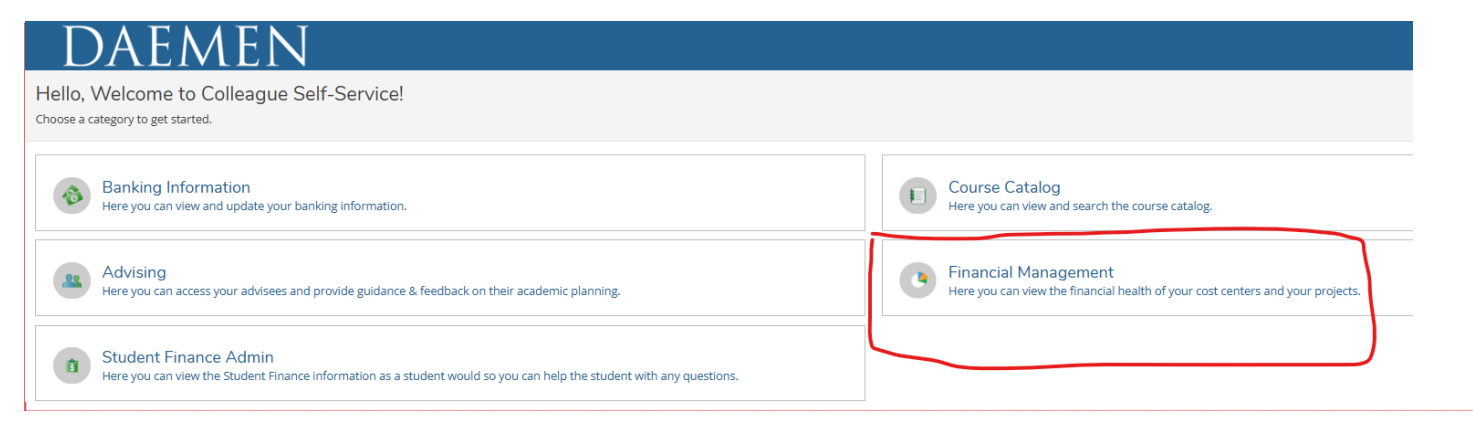

**Commented [1]:** @mkenyon@daemen.edu Started this with screen shots and instructions. Needs formatting and more instructions. It's a start \_Assigned to mkenyon@daemen.edu\_

Once in Financial Management click on the Procurement tile

1

1. In Procurement you will first come to the "View" tab

| DAEMEN                                                                      |                                                                                         |
|-----------------------------------------------------------------------------|-----------------------------------------------------------------------------------------|
| Daily Work · Financial Management · Financial Management Overview           |                                                                                         |
| Financial Management Overview                                               |                                                                                         |
| Approve Documents<br>Here you can approve a list of financial documents.    | Budget to Actuals<br>Here you can view the financial health of your cost centers.       |
| Finance Query<br>Here you can query your financial data.                    | Receive Goods and Services<br>Here you can receive or reject purchase order line items. |
| Procurement<br>Here you can create and maintain your procurement documents. |                                                                                         |

- a. Here you will see all past requisitions / payment requests that you've initiated
- b. To create a new requisition or payment request click on the "Create" tab

| $\Box$                      | DAEMI                                       | N                                                   |            |    |
|-----------------------------|---------------------------------------------|-----------------------------------------------------|------------|----|
| Daily Work                  | Financial Management                        | Procurement                                         |            |    |
| Procur                      | rement                                      |                                                     |            |    |
| View<br>Document<br>Requise | Filter<br>nt Types: Requisition, Purchase C | der, Payment Request                                |            |    |
| <b>(i)</b>                  | No Requisitions to view.                    |                                                     |            |    |
| Pur                         | rchase Order                                |                                                     |            |    |
| Рау                         | vment Request                               |                                                     |            |    |
| v                           | /oucher Date                                | Voucher                                             | Total      | Ар |
| 5                           | 5/2/2025                                    | V0242503 Paid 0130168 Musicalfare Theatre Co., Inc. | \$2,000.00 | 9  |

Select **Payment Request** for goods and services you have already received or for items that you have an invoice for.

Note payment to Daemen employees which are not reimbursement of expenses, must go through Employee Engagement and use the following form (EMPLOYEE STIPEND REQUEST)Kuali form

| Payment Request     Request Date *       2/26/2025 | View Create     |                |  |
|----------------------------------------------------|-----------------|----------------|--|
| Payment Request 2/26/2025                          | ocument Type *  | Request Date * |  |
|                                                    | Payment Request | 2/26/2025      |  |

**Request Date-**is the date the system uses to charge to a particular month. This can be backdated, which is only necessary when invoices come in June for expenditures that occur in May. In that case, the request date would be backdated to May 31.

See Business Office staff for help ahead of time for fiscal year end invoices that you need assistance with.

**Confirmation email address**: This is prepopulated with your email address. If you want to send notifications to other people, you can add them here. Separate them by a comma, you will get a red warning message until the full email address is added after the comma. Confirmation Email will be your email.

| Confirmation Email Address *            |                |             |                      |               |
|-----------------------------------------|----------------|-------------|----------------------|---------------|
| larida@daemen.edu, larida141@gmail.com  |                |             |                      |               |
|                                         |                |             |                      |               |
| Add email addresses separated by commas |                |             |                      |               |
| Procurement                             |                |             |                      |               |
| View Create                             |                |             |                      |               |
| Document Type *                         | Request Date * |             | Approvers            | Approval Date |
| Payment Request 🗸                       | 3/31/2025      |             |                      |               |
|                                         |                | · · · · · · | Next Approvers       |               |
| Confirmation Email Address *            |                |             | Next Approver Lookup | Q             |
| larida@daemen.edu                       |                |             |                      |               |
|                                         |                |             | Internal Comments    |               |
| Add email addresses separated by commas |                | ,           |                      |               |
| Reimbursement Information               |                |             |                      |               |

You CANNOT add names in the Next Approver field: SKIP

Internal Comments can be added as needed but they're for viewing only – they will not be printed on any document

If this is reimbursement for yourself, you can check the box here. There should only be one address listed for you. If there is more than one, contact IT and note that there are multiple vendors under your name in procurement.

| < | Reimbursement Information |   |
|---|---------------------------|---|
|   | Reimburse Myself          |   |
|   | Vendor ID                 |   |
|   | Vendor Lookup             | Q |
|   |                           |   |

There should only be one vendor per payment request. And only one invoice per payment request. The system will not allow you to enter the same invoice number multiple times for the same vendor. All invoice numbers for each vendor must be unique

You must attach all backup by scanning documents, or taking a picture

| Q             |                                |
|---------------|--------------------------------|
|               |                                |
|               |                                |
|               |                                |
| Investor Data |                                |
| Invoice Date  |                                |
| 2/28/2025     |                                |
|               | Q<br>Invoice Date<br>2/28/2025 |

You will be provided with a list of vendors that are commonly used by your department, along with the vendor number. Input the vendor number, select the search icon and when your vendor populates, hit enter.

If more than one address appears for the vendor, choose the one that indicates the CHECK PAYMENT ADDRESS,

Disregard any other address.

Tess Mulholland • 10:56 AM, Feb 13 (EST)

The PA Preceptors in Invoice# I put last name and dates they precepted. If all doesn't fit in the invoice number - I put it in description after Preceptor Fee (ex Mulholland 12/15-1/10 - if all doesn't fit just put Mulholland 12/15-) In description I put Preceptor Fee and if entire name and date doesn't fit in Invoice number I put it here ex: Preceptor Fee 12/15-1/10.

For Nursing Preceptors I use the term for the Invoice number (ex Fall 2024)

Hallmark invoice numbers should be Event# - ex: E34951

The address will automatically populate at this time.

INVOICE NUMBER: Enter the invoice number from external vendors.

If this is an internally generated payment request for items like:

Preceptors

Game Day workers

Referees

Guest lecturer

You will be provided with guidelines from the Business Office or See attached or go to link for instructions

When you select the vendor the **<u>AP Type</u>** will automatically populate based on how the vendor is set up.

| 3700 Southwestern Blvd. Orchard Park NY 14127 |              |  |
|-----------------------------------------------|--------------|--|
|                                               |              |  |
|                                               |              |  |
| Invoice Number *                              | Invoice Date |  |
| Feb 2025                                      | 3/2/2025     |  |
| ·                                             |              |  |

INVOICE DATE: there are no restrictions on the invoice date- Typically it is the date on the invoice.

Select the item you want to add- this is where your available General Ledger accounts/ Department and expense codes appear. If you do not have access to them in Self- service, you will not have access here.

Never charge things to

Fund Balances- 30101

Payroll codes: 50101, 50103, 50105, 50120, 50121, 51501

| Items      |             |          |       |                |  |
|------------|-------------|----------|-------|----------------|--|
| Line Items | Description | Quantity | Price | Extended Price |  |
| Add Item   |             |          |       |                |  |

## Select ADD ITEM:

| Items                |             |                |          |                      |
|----------------------|-------------|----------------|----------|----------------------|
| Line Items           | Description |                | Quantity | Price                |
|                      |             |                |          |                      |
| New Item             |             |                |          |                      |
| Description *        |             |                |          |                      |
|                      |             |                |          |                      |
|                      |             |                |          |                      |
| Quadatinas           | Price       | Extended Price |          |                      |
|                      |             | \$0.00         |          |                      |
| Daily Work           |             |                |          |                      |
| GL Account *         |             |                |          | Project              |
| Search by GL Account |             |                | QE       | None                 |
|                      |             |                |          |                      |
| Quantity             | Percent     | Amount         |          | GL Remaining Balance |
| 0.000                | 100.000     | 0.00           |          |                      |

Under "Items" click "Add Item"

a. Enter a description, quantity, price, etc.

b. In the GL Account field you can enter the numerical GL account or you can type part of the GL description such as "supplies" to bring up related GLs

c. If you need to split the cost of this item between multiple GLs select the "Add GL Account". If you're unable to select a GL number you think you should have access to, contact business@daemen.edu to review to your GL access

d. If you need to add additional items click "Add Item" and repeat as necessary

If your invoice has tax - this should not be included with the total on the invoice (unless it is tax of another state)

| Items                            |                          |                              |     |                          |          |                |               |          |            |
|----------------------------------|--------------------------|------------------------------|-----|--------------------------|----------|----------------|---------------|----------|------------|
| Line Items                       | Description              |                              | Ver | ndor Part                | Quantity |                | Unit          | Price    |            |
|                                  |                          |                              |     |                          |          |                |               |          |            |
| New Item                         |                          |                              |     |                          |          |                |               |          |            |
| Description *                    |                          |                              | _   | Vendor Part              |          |                |               |          |            |
| monitor                          |                          |                              | 10  |                          |          |                |               |          |            |
| Quantity *                       |                          | Unit                         |     | Price *                  |          | Extended Price |               |          |            |
| 2                                |                          | None                         | ~   | 159.0000                 |          | \$318.00       |               |          |            |
|                                  |                          |                              |     |                          |          |                |               |          |            |
| GL Account *                     |                          |                              |     |                          |          |                |               |          |            |
| 1-251015-51502                   |                          |                              |     |                          |          | 8              |               |          |            |
| 1-251015-51502 VP Business Affai | rs : Supplies & Other    |                              |     |                          |          |                |               |          |            |
| Quantity *                       |                          | Percent *                    |     | Amount *                 |          | GL Remainin    | g Balance     |          |            |
| 1.000                            |                          | 50.000                       |     | 159.00                   |          |                |               |          | \$9,571.19 |
|                                  |                          |                              |     |                          |          |                |               |          |            |
|                                  |                          |                              |     |                          |          |                |               |          |            |
| GL Account *                     |                          |                              |     |                          |          |                |               |          |            |
| 1-256070-51502                   |                          |                              |     |                          |          | 8              |               |          |            |
| 1-256070-51502 Employee Engage   | ement : Supplies & Other |                              |     |                          |          |                |               |          |            |
|                                  |                          |                              |     |                          |          |                |               |          |            |
| Quantity *                       |                          | Percent *                    |     | Amount *                 |          | GL Remainin    | g Balance     |          |            |
| 1.000                            |                          | 50.000                       |     | 159.00                   |          |                |               |          | \$5,227.12 |
|                                  |                          |                              |     |                          |          |                |               |          |            |
| Add GL Assount                   |                          |                              |     |                          |          |                |               |          |            |
| Add GE Account                   |                          |                              |     |                          |          |                |               |          |            |
| Cancel Add Item                  |                          |                              |     |                          |          |                |               |          |            |
|                                  |                          |                              |     |                          |          |                |               |          |            |
|                                  |                          |                              |     |                          |          |                |               |          |            |
|                                  |                          |                              |     |                          |          |                |               |          |            |
|                                  | م مطوان محان مم نظ       |                              | , : | the lower wight comen    |          |                |               |          |            |
| when you re don                  | e adding the f           | tems click "Save and attach" | IN  | i the tower right corner |          |                |               |          |            |
| There should be a                | an invoice to a          | ttach-                       |     |                          |          |                |               |          |            |
|                                  |                          |                              |     |                          |          |                |               |          |            |
|                                  |                          |                              |     |                          |          | ( Cancel )     | Save Save and | d Attach |            |

| Attachments                                                      | × |  |  |  |  |  |
|------------------------------------------------------------------|---|--|--|--|--|--|
| Upload new attachment Choose File No file chosen Upload Clear    |   |  |  |  |  |  |
| Accepted File Types: ( .pdf,.jpg,.png,.gif,.bmp,.bm,.tif,.tiff ) |   |  |  |  |  |  |
| Maximum File Size: ( 20 MB )                                     |   |  |  |  |  |  |
| No attachments found.                                            |   |  |  |  |  |  |
| Close                                                            |   |  |  |  |  |  |

Once your Payment Request has been saved, you are able to view this document in the view tab of Procurement (you may have to refresh the screen to see the attachments

- a. From here you're able to see the status of the Payment Request.
- b. In this example the status is Not Approved

| Payment Request |                      |                                                          |  |            |                                                       |  |  |  |  |  |
|-----------------|----------------------|----------------------------------------------------------|--|------------|-------------------------------------------------------|--|--|--|--|--|
| [               | Voucher Date         | Voucher                                                  |  | Total      | Approvers/Next Approvers                              |  |  |  |  |  |
|                 | 6/3/2025             | V0238178 Not Approved 0352100 Ellucian Company LLC       |  | \$500.00   | Diana Chamberlain - Acrt Superviso (+1)               |  |  |  |  |  |
|                 | 01312023             |                                                          |  | +500.00    |                                                       |  |  |  |  |  |
| Ac              | 2/28/2025<br>ademics | V0238189 Not Approved 0355843 Buffalo's Best Bakery      |  | \$56.00    | < Lisa Arida - Controller & Treas 🙆 Brian Kenline + 5 |  |  |  |  |  |
|                 | 6/3/2025             | V0238179 Outstanding 0129578 Guardian - Alternate Funded |  | \$7,500.00 | ✓ Patricia Puglia - AVP Emp Engage +2                 |  |  |  |  |  |
|                 |                      |                                                          |  |            |                                                       |  |  |  |  |  |

|                   |                        | Voucher Details X            |                        | Overview Approvers    | Line Items                    |  |  |
|-------------------|------------------------|------------------------------|------------------------|-----------------------|-------------------------------|--|--|
|                   |                        | <u>V0238189</u> 🔗   <u>V</u> | oid                    | A Back to Line Items  | A Back to Line Items          |  |  |
|                   |                        | Overview Ap                  | provers Line Items     | Very Tastey Donuts    | \$50.00                       |  |  |
| Voucher De        | etails 🗙 🗙             | Status                       | Not Approved           | Quantity              | 50                            |  |  |
|                   |                        | Vendor                       | 0355843 Buffalo's Best | Unit                  |                               |  |  |
| <u>V0238189</u> 🔗 | Void                   |                              | Bakery                 | Price                 | \$1.0000                      |  |  |
|                   |                        | Amount                       | \$56.00                | GL Account            |                               |  |  |
| Overview          | Approvers Line Items   | Amount                       | \$J0.00                | ▲ 1-251015-51502      | C 17 0 011                    |  |  |
|                   |                        | Maintenance                  | 2/28/2025              | VP Business Attairs : | ss Affairs : Supplies & Other |  |  |
|                   |                        | Date                         |                        | Project               |                               |  |  |
| Status            | Not Approved           | Requestor                    | Lisa Arida             | Item Code             |                               |  |  |
|                   |                        | Attachmente                  | No. Attachments        | Quantity 25           |                               |  |  |
| Vendor            | 0355843 Buffalo's Best | Attachments                  | NO ALLACHMENTS         | Amount \$25.00        | )                             |  |  |
|                   | Bakery                 | Additional Details           |                        | Remaining Balance     | \$4,093.73 🧮                  |  |  |
|                   |                        |                              |                        | ▲ 1-351015-51502      |                               |  |  |
| Amount            | \$56.00                | Poquest Date                 | 2/28/2025              | Academic Computing    | 3 : Supplies & Other          |  |  |
|                   |                        | Request Date                 | 212012025              | Project               |                               |  |  |
| Maintenance       | 2/28/2025              | Status Date                  | 2/28/2025              | Item Code             |                               |  |  |
| Date              | 2,20,2025              | Due Date                     | 3/14/2025              | Quantity 25           |                               |  |  |
| Date              |                        |                              |                        | Amount \$25.00        | C                             |  |  |
| Pequester         | Lica Arida             | Invoice                      | Feb 2025               | Remaining Balance     | \$5,235,42 💳                  |  |  |
| Requestor         | LISA AITUA             | Number                       |                        | Invoice Number        | Feb 2025                      |  |  |
| Attachmonte       | No Attachments         | Invoice Date                 | 3/2/2025               | Commodity             |                               |  |  |
| Attachments       |                        | Check Number                 |                        | Trade Discount        |                               |  |  |
|                   |                        |                              |                        | Percent               |                               |  |  |
| Additiona         | Additional Details     |                              |                        | Trade Discount        |                               |  |  |
|                   |                        | АР Туре                      | AP Regular Accounts    | Amount                |                               |  |  |
|                   |                        |                              | Payable                | Fixed Assets          |                               |  |  |
| Internal Comments |                        |                              |                        | Line Item Comments    |                               |  |  |
|                   |                        | Internal Comme               | nts                    | Line item comments    |                               |  |  |
|                   |                        |                              |                        | • •                   |                               |  |  |

\$50.00